# **MC-E** Installation and Programming Guide

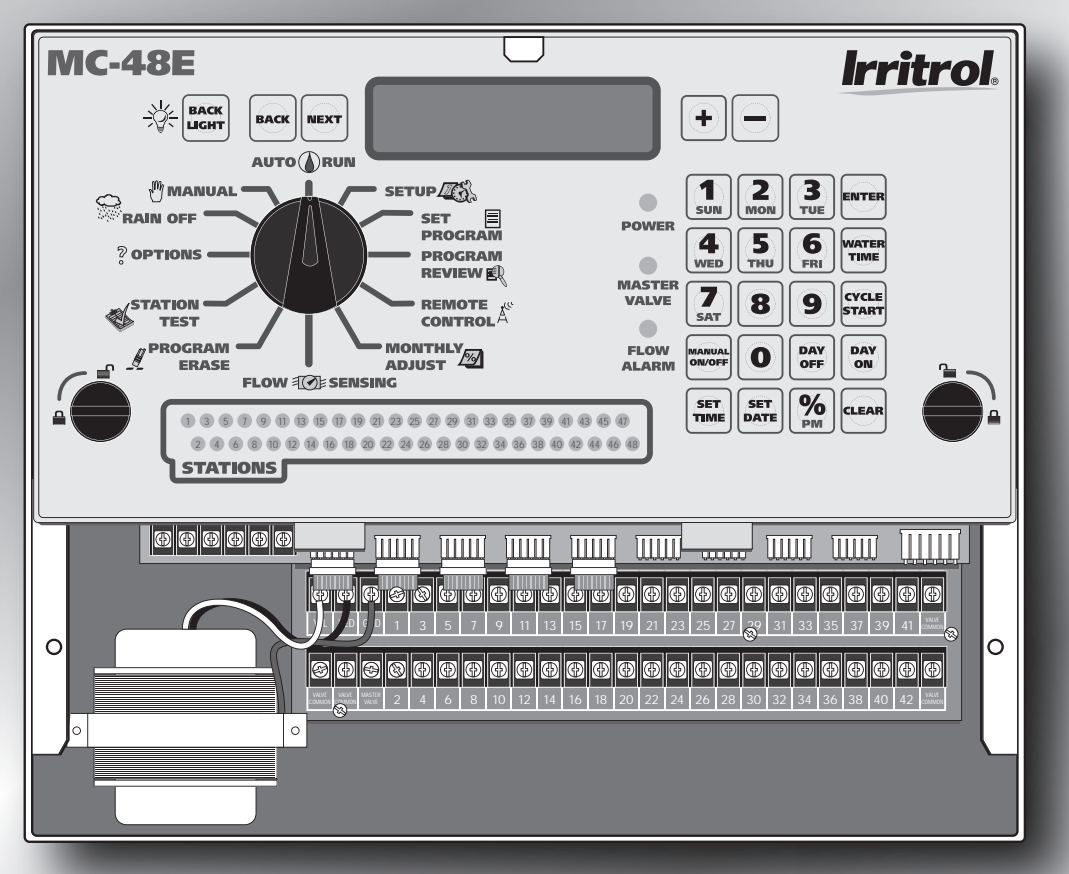

*For Controller Models: MC-4E, MC-6E, MC-8E, MC-12E, MC-18E, MC-24E, MC-30E, MC-36E, MC-42E & MC-48E* 

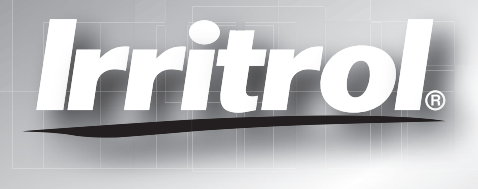

# Table of Contents

| Introduction                                           |
|--------------------------------------------------------|
| Parts Diagram                                          |
| Cabinet Installation Pg. 4                             |
| Electrical Conduits Installation Pg. 4                 |
| Control Wires Installation Pg. 5                       |
| Rain Sensor Installation (Purchased Separately) Pg. 6  |
| Start Sensor Installation (Purchased Separately) Pg. 6 |
| Power Source Installation Pg. 7                        |
| Power On / Reset Mode Pg. 8                            |
| System SETUP                                           |
| Current Date Pg. 8                                     |
| Current Time Pg. 9                                     |
| Security Password Pg. 10                               |
| Event Days Pg. 11                                      |
| Set Master Valve Pg. 12                                |
| Program SETUP                                          |
| Assign Station & Runtime to a Program Pg. 13-14        |
| Program Start Time                                     |
| Station Delay Time Pg. 17                              |
| Looping Start Time                                     |
| Watering Day Schedule Pg. 20-23                        |
| Monthly Adjust / Watering Budget Pg. 24-25             |
| Program Review Pg. 26                                  |
| Program Erase                                          |
| Single Program Pg. 27                                  |
| Complete Program Reset Pg. 28                          |
| Complete Controller Reset Pg. 28                       |
| Station Test Pg. 29                                    |
| Options                                                |
| Options 1–8 Pg. 30                                     |
| Option 10 Pg. 31                                       |
| Option 11 Pg. 31                                       |
| Rain Off Pg. 32                                        |
| Manual Operation Pg. 33                                |
| Remote Control (Purchased Separately) Pg. 34           |
| Specifications Pg. 39                                  |
| Electromagnetic Compatibility Back Cover               |

### Introduction

The MC-E controller is a solid-state controller, capable of storing eight independent programs designed to meet the needs of commercial and contractor applications. The MC-E is an enhancement to the existing MC controller with many more functions and display features. The new MC-E is designed to be compatible with the current MC Plus B cabinets and wiring connections.

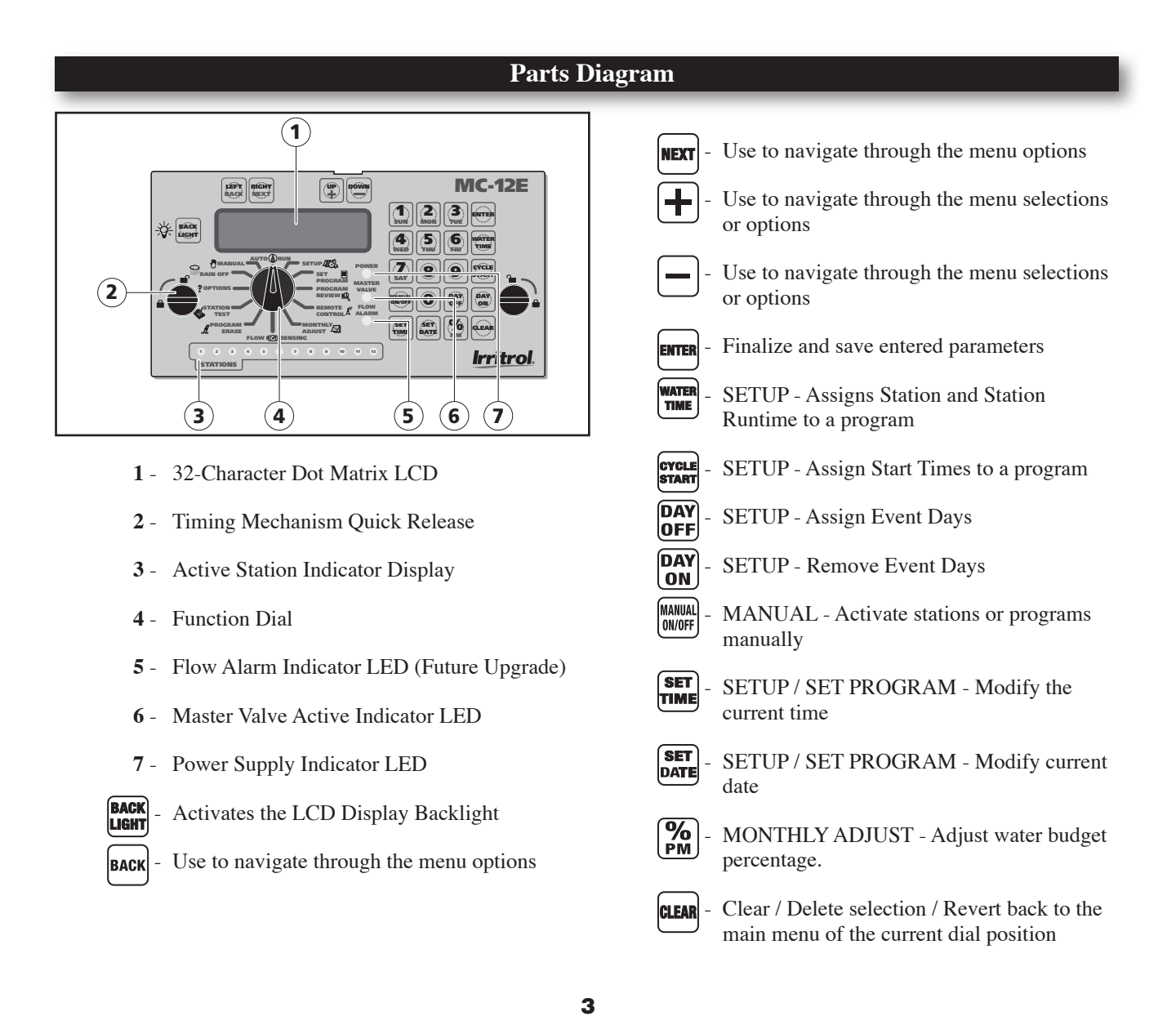

### **Cabinet Installation**

- Step 1 Selecting the proper installation site for the MC-E controller is essential to safe and reliable operation. The controller features a weather resistant cabinet designed for indoor and outdoor installation. The controller should be installed on a vertical wall or other sturdy structure near a grounded power source. Select a location that provides as much protection from direct sunlight, rain, snow and irrigation spray as possible.
- Step 2 Drive a wood screw (provided) into the wall at eye level.

(For Large Cabinet Unit - 18 Stations or more) Drive another wood screw 8" (20.3 cm) directly below the first screw.

(For Small Cabinet Unit - 12 Stations or less) Drive another wood screw 5 3/4" (14.5 cm) directly below the first screw.

Leave approximately 1/4" (6.5 mm) of the screw extended from the wall to accommodate the cabinet.

**NOTE:** For drywall and masonry installation, use proper screw anchors to prevent the screws from loosening.

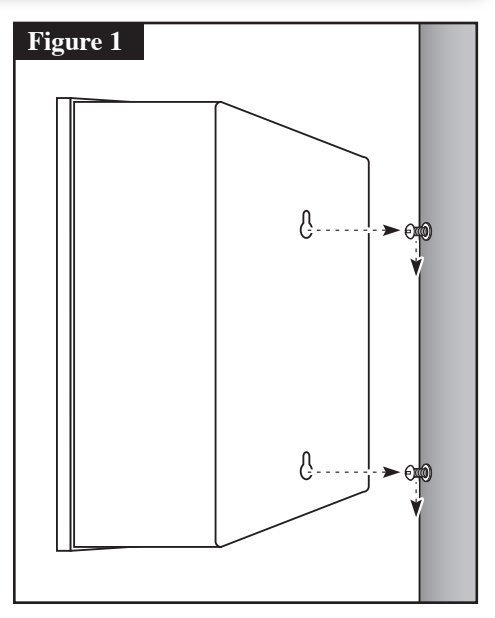

Step 3 – Place the controller cabinet on the screws using the keyhole slots on the back panel. Ensure that the cabinet is installed securely on the screws. See Figure 2.

Step 4 – Open the controller door and the bottom panel door. Locate the bottom screw and tighten it securely.

The MC-E series has two available lockable, weather and vandal resistant steel pedestals for free standing applications. For MC-E controllers with 12 stations or less, use the Irritrol P-2B pedestal. For MC-E controllers with 18 stations or more, use the Irritrol P-6B pedestal. Follow the installation and mounting instructions that are provided with the pedestal.

### **Electrical Conduit Installation**

Electrical conduit and adapters are not supplied with the controller but may be required for installations in your area. Check with your local electrical codes and install conduit according to requirements.

For power wires, install a 1/2" (13 mm) NPT threaded conduit access body to the transformer assembly threaded nipple. From the access body, install conduit to the power source.

For station valve wiring, install a 2" (5 cm) conduit adapter and conduit.

Step 1 – Route the valve control wires between the valves and the MC-E controller.

**NOTE:** For wire runs up to 1000' between the controller and the valves, it is recommended to use an 18 AWG (1.0 mm<sup>2</sup>) multi-wire sprinkler valve connection cable. This cable is insulated for direct burial and is color coded to simplify installation.

- Step 2 Attach one wire from each valve solenoid to the white color-coded wire from the cable. (Since the valve solenoid has no polarity, either wire can be used for this connection.) Designate this connection as the Valve Common.
- Step 3 Attach a separate cable wire to each of the remaining valve solenoid wire. Take note of the wire color being used for each valve as well as the watering zone/area it is designated. This information will be important when connecting the valve wires to the controller's station terminals.
- Step 4 Use wire nut fasteners to secure the valve solenoid wire connection. Waterproof all connections with grease caps or similar insulation method.

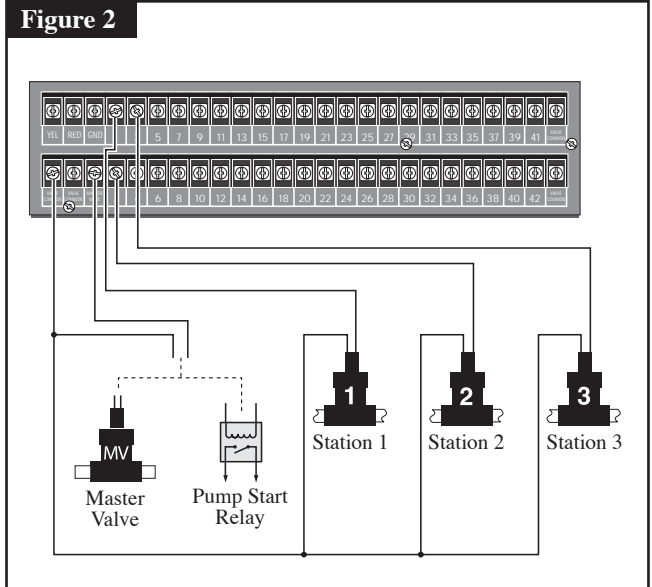

Step 5 – Route the other end of the control wires into the provided conduit hole at the bottom of the cabinet. Leave about 8" of cable remaining in the cabinet. Expose about 3/8" of bare wire from the station and the valve common wires.

Step 6 – Secure the valve common wire to one of the three terminals labeled "VALVE COMMON" and each valve wire to its appropriate station terminal designation.

### **Rain Sensor Installation (Purchased Separately)**

**IMPORTANT!** The INHIBIT SENSOR is designed for a normally closed rain sensor. The wire jumper must be present at the terminals if a sensor is not connected.

- Step 1 Route the rain sensor cable into the controller terminals.
- Step 2 Remove the wire jumper from the INHIBIT SENSOR terminals (INHI+ and INHI- for the 18 stations or more models and INHIBIT+ and SENSOR- for the 12 stations or less models). Refer to the provided rain sensor installation guide for wiring instructions and connect accordingly.

**NOTE:** The INHIBIT SENSOR will operate on any Function Dial position settings.

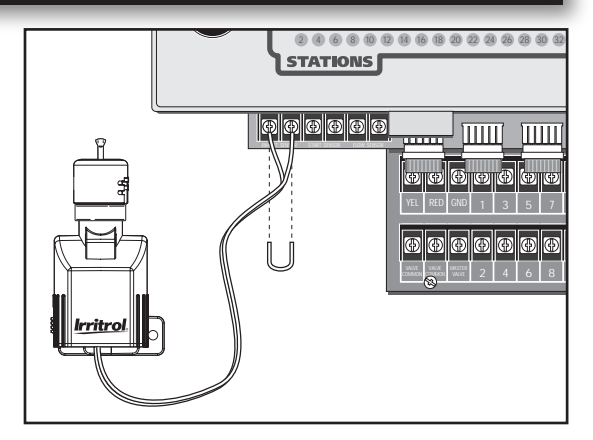

# Start Sensor Installation (Purchased Separately)

**IMPORTANT!** The START SENSOR input is designed for a normally open sensor and works in conjunction with Option 10. When the start sensor is activated, the MC-E controller will immediately activate Program 1 providing Option 10 is activated. Program 1 will continue to repeat the cycle until the start sensor is deactivated. The activation of the start sensor will not affect any other programs.

- Step 1 Route the sensor connection cable through the bottom of the controller cabinet and into the controller terminals.
- Step 2 Refer to the provided sensor installation guide for wiring instructions.

**NOTE:** The START SENSOR will operate on any Function Dial position except for RAIN OFF.

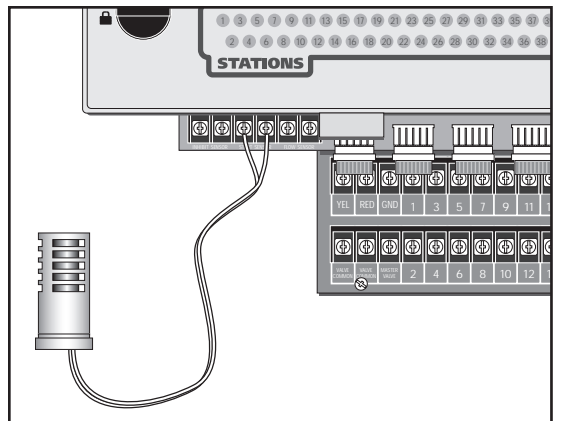

### **Power Source Installation**

**WARNING:** All electrical components and installation practices must meet applicable national and local electrical codes including installation by a qualified personnel. These codes may require an external junction box mounted on the cabinet and a circuit breaker in the main wiring having a contact separation of at least 0.120" in the line and neutral poles.

The 120 VAC power source must be turned OFF prior to servicing. The power cable used for connection to the controller must have an insulation rating of 221°F minimum.

- Step 1 For power source connection, install a 1/2" electrical conduit from the 120 VAC power source to the MC-E controller cabinet.
- Step 2 Install an electrical junction box at the transformer to allow access for future servicing.
- Step 3 Confirm that power has been disconnected at the power source using a volt meter or voltage detector.
- Step 4 Route 14-AWG insulated solid copper wires for Power (Black), Neutral (White) and Equipment Ground (Green) through the conduit and into the junction box.
- Step 5 Strip back 3/8" of insulation from each wire. Using wire connectors, connect the wires with similar colors together (Black with Black, White with White, etc.).
- Step 6 Tuck the wires inside the junction box and replace the cover.
- Step 7 Apply power to the controller.

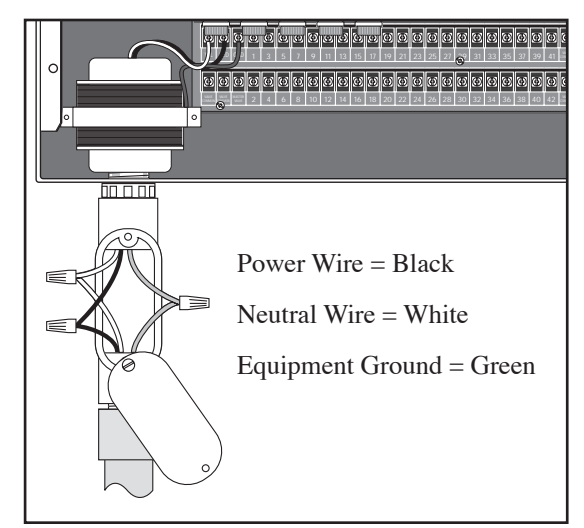

# **Power On / Reset Mode**

MC-E will initiate the operating system and reload all saved data in the memory for stable operation every time the controller is powered up. Turn the Function Dial in the Auto/Run position for normal operation.

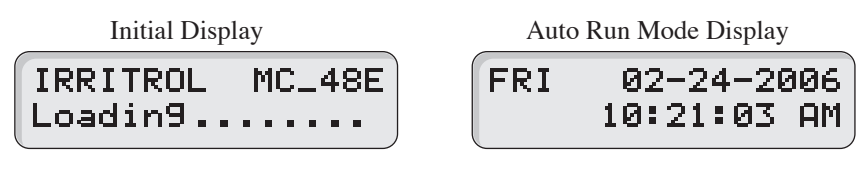

### System SETUP

The SETUP **AG** function allows you to modify the following MC-E parameters:

| Press  | SE | TTI | ME,  |
|--------|----|-----|------|
| SETDAT | Ε  | or  | NEXT |

• Current Date

• Security Password

- Current TimeEvent Days
- Enable/Disable Master Valve

# **SETUP – Current Date**

#### Set Current Date

- Step 1 Turn the Function dial to the SETUP 20 position.
- Step 2 Press the  $\begin{bmatrix} \text{SET} \\ \text{DATE} \end{bmatrix}$  or the **NEXT** button to access the date setup screen.
- Step 3 Enter the Month, Date and Year in MM DD YY format. If the MC-E is operating in International format, enter the Date first, the Month second and the year last (DD MM YY). Example: For February 20, 2006, press the 022006 buttons.

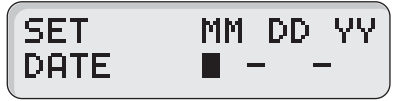

Step 4 – Press the **ETTER** button to accept the changes. The display will now reflect the new date.

| Í | MON | 02-20-20 | 306 <sup>°</sup> |
|---|-----|----------|------------------|
|   |     | 10:21:03 | AM               |

**NOTE:** While in SET DATE mode, you can advance to the SET TIME mode by pressing the NEXT **NEXT** button.

Step 5 – Return the Function dial to the Auto  $\operatorname{Run}(\Lambda)$  position to exit SETUP.

# **SETUP – Current Time**

# Set Current Time

- Step 1 Turn the Function dial to the SETUP  $\square$  position.
- Step 2 Set the time mode if necessary. To set the time to International format (24-hour), press O SET. To return to the default U.S. format, press J. SET.
- Step 3 Press **SET** or press the **NEXT** button until the time setup screen is displayed.

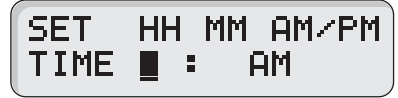

- Step 4 Enter the Hour, Minutes and Seconds in HH MM format. Enter the HH MM (%) for PM time. International setting follows the 24-hour format. Example: For 10:30am, enter 1030.
- Step 5 Press the **ENTER** button to accept the changes. The display will now reflect the new time.

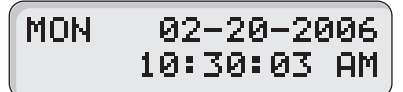

While in SET TIME mode, you can advance to the SET LANGUAGE screen by pressing the NEXT button or go back to SET DATE by pressing the BACK BACK button.

Step 6 -Return the Function dial to the Auto Run (A) position to exit SETUP.

### **SETUP – Security Password**

The MC-E can be secured with a security password to ensure that unauthorized users are not able to modify the programs.

### **Enable Security Password**

- Step 1 Turn the Function dial to the SETUP **Z** position.
- Step 2 Press the MANUAL ONOFF button. The screen will display the following:

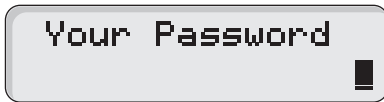

Step 3 – Enter a four-digit (0000–9999) security password and press the button.

**NOTE:** Once a security password is established, all menu functions will require you to enter the four-digit security password before gaining access. However, manual operations are allowed.

Once the security password is verified, the MC-E will allow access to the menu functions for 1-hour. Within that hour, you will be able to navigate through all the function dial positions without re-entering the security password. After the 1-hour time limit expires, you will need to re-enter the password to gain access to the menu functions.

In the event that you have forgotten the four-digit security password, press  $\begin{bmatrix} DAY \\ ON \end{bmatrix}$ ,  $\begin{bmatrix} vrete \\ vrater \\ vrater$ 

Step 4 - Return the Function dial to the Auto Run (A) position to exit SETUP.

# **SETUP – Event Days**

The MC-E allows you to pre-program ten event days throughout the year. During an event day, the controller will suspend automatic watering. Event days will reoccur every year unless deleted.

Example: If December 25 is set as an event day, the controller will ignore watering every December 25 of each year until it is deleted from the Event Days.

## Set Event Day:

- Step 1 Turn the Function dial to the SETUP
- Step 2 Press the  $\begin{bmatrix} DAY \\ OFF \end{bmatrix}$  button. The screen will display the following:

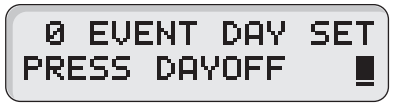

Press the **DAY** button to review the day off events or enter new events. The screen will display the following:

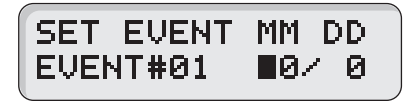

**NOTE:** Use the (-) button to review the programmed events.

Step 3 – Enter the Event number (1-10), then press the **DAY** button.

**NOTE:** MC-E will re-number the event day if the newly created event is out of sequence or if an event is deleted.

Step 4 – Enter the Month and Date (MM DD) of the event day being programmed and press the button. When the controller is in International mode, enter the Date first before the Month (DD MM). The controller will increment the total event day and display the following:

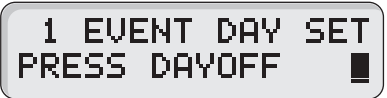

- Step 5 Repeat Steps 2–3 for additional event days.
- Step 6 To delete an event, scroll through the event number to select it. Once the event is displayed, enter O(O(O)) and press the **Even** button to delete.
- Step 7 Return the Function dial to the Auto Run () position to exit SETUP.

### **SETUP – Master Valve**

#### Set Master Valve

**NOTE:** As factory default, the Master valve is Enabled for all stations. The master valve will activate whenever a station is activated.

In situations that a station does not require the master valve to activate, use the following procedure to select the station and Disable or Enable the master valve.

- Step 1 Turn the Function dial to the SETUP 25 position.
- Step  $2 Press the \begin{bmatrix} water \\ The \\ The \\ The \\ The \\ Step 2 \\ Step 2 \\$

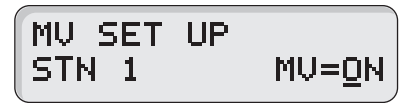

- Step 3 Press the BACK or NEXT buttons to select the station number you want to edit. Use the 🕂 or button to toggle MV (Master Valve) from ON or OFF.
- Step 4 Repeat Step 3 for additional stations.
- Step 5 Return the Function dial to the Auto  $\operatorname{Run}(\Lambda)$  position to exit SETUP.

### **Program SETUP**

For a watering program to operate properly, it must have a station(s) with a runtime and a specific date and time to

activate. The following program parameters can be defined and/or modified in the SET PROGRAM

- Assign Station and Runtime to a Program
- Assign Station Delay Time
- Assign Program Start Time
- Assign Looping Start Time
- Assign Watering Day Schedule
  - Exclusion Day
  - Odd Day
  - Even Day
  - Interval Day
- Assign Water Budget

# Set Program – Assign Station and Runtime to a Program

### Assign Station and Runtime to a Program

Step 1 – Turn the Function dial to the SET PROGRAM  $\blacksquare$  position.

# Enter PROGRAM# & Press ENTER

- Step 2 Enter the program number (1–8) you want to create or modify. Press to activate your selection.
- Step 3 Enter the station number being added or modified in the program and press the water button.

**NOTE:** Entering a station number that exceeds the controller's station count will return an error message.

| F   | R( | DGRA | AM 1 |      |
|-----|----|------|------|------|
| STN | 1  | No   | Runl | Fime |

Step 4 – Enter the station runtime in MM (Minutes) or HH MM (Hours: Minutes) and press

Repeat Steps 3–4 for additional stations and runtimes.

To assign similar runtimes to all the available stations in the program, press **99**, **When**, Length of runtime, then **Erren**. This procedure will replace all station runtimes to the new runtime.

**NOTE:** Delete a station from the program by assigning 00 runtime.

- Step 5 Return the Function dial to the Auto  $\operatorname{Run}(h)$  position to exit SET PROGRAM.
  - 13

# Enter/Modify/Delete - Single or Multiple Stations

Step 1 – Turn the Function dial to the SET PROGRAM 🗐 position.

# Enter PROGRAM# & Press ENTER

- Step 2 Enter the program number (1-8) being modified. Press **EVER** to activate the selection.
- Step 3 Enter the station number you want to create, modify or delete from the program and press the **water** button. Select multiple stations by entering the first station number (two digits), then enter the last station in the sequence (two digits) and press the **water** button.

**NOTE:** Entering a station number that is not assigned to the program will return a "No Runtime" message.

- Step 4 Assign the station runtime and press the **EVER** button. If the station has a previous runtime, the newly entered runtime will overwrite the previous value. Enter a runtime value of 0 minutes to delete.
- Step 5 Repeat Steps 3–4 to enter/modify/delete additional station(s) from the program.
- Step 6 Return the Function dial to the Auto Run () position to exit SET PROGRAM.

# **Review Program Runtimes**

Review the program's cumulative runtime – Press the water button once.

Review individual station's runtime in the program – Press the **mark** button twice. The controller will sequentially scroll through the program's active stations along with their corresponding runtime.

### Set Program – Program Start Time

#### Set Program Start Times

Each MC-E program can have up to eight start times.

Step 1 – Turn the Function dial to the SET PROGRAM 🗐 position.

- Step 2 Enter the program number (1-8) being modified. Press **ENTER** to activate the selection.
- Step 3 Press the start times button to review all start times. Each programmed start times will be displayed momentarily until the last start time is shown.
- Step 4 Enter the start time number (1–8) being created/modified and press the **EVEL** button. Enter the start time in **HH MM** (Hours and Minutes) and press **EVER**.

NOTE: Enter HH MM (%) for PM time. (U.S. Time Mode)

The start time number will adjust according to the start time sequence. If assigning start time 4 with 6:00am and currently, the earliest start time is at 7:30am, 6:00am will automatically become start time number 1 and adjust the start time numbers accordingly.

Example: Assign 5:30am to start time number 1 for program 1 by entering 0530 ENTER.

**NOTE:** The 05:55am time indicated on the display is the end time. This is calculated by adding the sum of all the station runtimes and station delays to the start time.

If the assigned start time will result with an end time past midnight, the controller will Beep twice to indicate that end time will run to the next watering day schedule.

The following screen will display momentarily:

| PGM  | 1 9 | Start 1 |
|------|-----|---------|
| Over | 24h | EndTime |

Then followed by:

Step 5 – Return the Function dial to the Auto Run () position to exit SET PROGRAM.

# **Delete Program Start Time**

- Step 1 Turn the Function dial to the SET PROGRAM  $\blacksquare$  position.
- Step 2 Enter the program number (1-8) being modified. Press the **ENTER** to activate the selection.
- Step 3 Press the grant button to review all start times. Each programmed start times will be displayed momentarily until the last start time is shown.
- Step 4 Enter the start time number (1–8) being deleted and press the **START** button. Assign a start time of **0** and press **ENTER** to finalize.

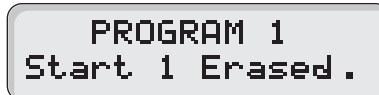

Step 5 - Return the Function dial to the Auto Run () position to exit SET PROGRAM.

### **Set Program – Station Delay Time**

Station delay time is the adjustable delay period between station operations. The controller's default station delay is 0 seconds. The maximum delay time you can set between station operation is 4 hours.

### **Assign Station Delay Time**

- Step 1 Turn the Function dial to the SET PROGRAM 🗐 position.
- Step 2 Enter the program number (1-8) being modified. Press the **ENTER** to activate the selection.
- Step  $3 Press the \bigcirc$  and  $\bigvee_{\text{TME}}$  buttons to access the station delay function.

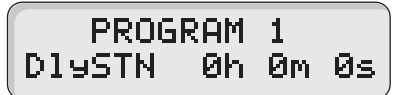

Step 4 – Enter the station delay duration in H MM SS (Hours, Minutes and Seconds) and press

**NOTE:** To disable the station delay, assign **0** for the time duration.

Example: To assign a 30-second station delay to program 1, enter 0 00 30.

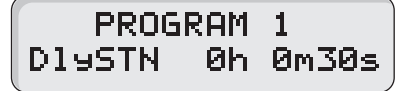

Step 5 – Return the Function dial to the Auto Run () position to exit SET PROGRAM.

### **Set Program – Looping Start Time**

The MC-E has the capability to loop a program. When a program is set to loop, the program will repeat after the loop delay time is satisfied. The program will continue to repeat beginning from the start time until the designated end time. To initiate the program to loop, you must assign a start time, end time and a loop delay to the program.

### Set a Looping Start Time

- Step 1 Establish a start time to the program. (See Set Program Program Start Time section.)
- Step 2 Assign a program End time. Turn the function dial to the SET PROGRAM position. Enter the program number being modified. Enter 8 8 5 to access the loop function.

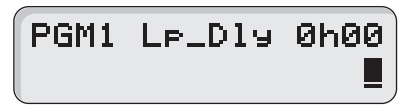

Enter the program end time in **HH MM** format and press [BTTR]. Use the [M] button for PM.

Example: Enter 6:00am start time and 10:00pm end time.

| PGM1 LP_D | ly. | 0h00         |
|-----------|-----|--------------|
| 06:00AM   | 10: | 00P <u>M</u> |

Step 3 – Assign loop delay by entering **8 8 Enter** the delay time in **H MM** or **MM** and press **ENTER**.

Example: Assign a 30-minute loop delay. Enter **3 0** 

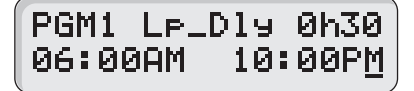

**NOTE:** After establishing a loop, any additional program start time(s) will be deleted.

Step 4 – Return the Function dial to the Auto Run (A) position to exit SET PROGRAM.

# **Modify a Looping Start Time**

- Step 1 Turn the Function dial to the SET PROGRAM  $\blacksquare$  position.
- Step 2 Enter the program number (1-8) being modified. Press the **ENTER** to activate the selection.
- Step 3 Press **1 EVEL** to enter a new loop start time in HH MM format (Hours, Minutes and **%** for PM) and press **EVER** to accept.
- Step 5 Press **8 8 W** to enter a new loop delay time in HH MM format (Hours, Minutes and  $\overset{\text{W}}{PM}$  for PM) and press **ENTER** to accept.
- Step 6 Return the Function dial to the Auto Run () position to exit SET PROGRAM.

# **Delete a Looping Start Time**

- Step 1 Turn the Function dial to the SET PROGRAM  $\blacksquare$  position.
- Step 2 Enter the program number (1-8) being modified. Press the  $e_{\text{HTER}}$  to activate the selection.
- Step 3 Enter **8 8 EVEL 0** and press **EVER** to clear the looping start time. (The start time and end time are automatically deleted.)

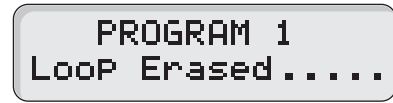

- Step 4 You must re-enter a start time to reactivate the program. (See Set Program Program Start Time section.)
- Step 5 Return the Function dial to the Auto Run () position to exit SET PROGRAM.

### Set Program – Watering Day Schedule

The MC-E offers you several options to schedule your watering programs. Having multiple options will allow you to optimize your watering need while practicing water conservation.

Each of the eight controller programs can be set to one of the following schedule options:

- Days of the Week / Exclusion Days
- Odd Days Watering w/ Exclusion Days
- Even Days Watering w/ Exclusion Days
- Skip Days

# Set Program Schedule to Days of the Week / Exclusion Days

- Step 1 Turn the Function dial to the SET PROGRAM  $\blacksquare$  position.
- Step 2 Enter the program number (1-8) being modified. Press the  $\begin{bmatrix} 1 \\ 1 \\ 2 \end{bmatrix}$  to activate the selection.
- Step 3 Press the  $\begin{bmatrix} DAY \\ ON \end{bmatrix}$  button to review the program schedule. The Weekdays scheduling is the factory default. If Odd or Even scheduling is activated, press  $\begin{bmatrix} T \\ SAT \end{bmatrix} \begin{bmatrix} T \\ SAT \end{bmatrix} \begin{bmatrix} DAY \\ ON \end{bmatrix}$  to reestablish Weekdays scheduling.

# PGM 1 WeekDaysOn SuMoTuWeThFrSa**≣**

Step 4 – To exclude a day, enter the day designation number and press the  $DAY \\ OFF$  button. Su = 1, Mo = 2, Tu = 3, We = 4, Th = 5, Fr = 6 and Sa = 7

Example: Deactivate Sunday (Su) and Wednesday (We) to the Weekdays schedule. Press  $\begin{bmatrix} 1 \\ SUN \end{bmatrix} \begin{bmatrix} DAY \\ OFF \end{bmatrix}$  to deactivate Sunday and  $\begin{bmatrix} A \\ WED \end{bmatrix} \begin{bmatrix} DAY \\ OFF \end{bmatrix}$  buttons to deactivate Wednesday.

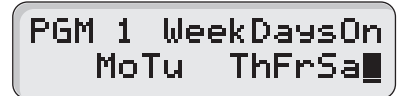

The remaining days, Monday, Tuesday, Thursday, Friday and Saturday are all active days. The program will run only on these days.

NOTE: To deactivate all the days of the week, press **7 7 DAY** 

- Step 5 To re-activate a day, enter the day designation number and press the  $\begin{bmatrix} DAY \\ ON \end{bmatrix}$  button.
- Step 6 Return the Function dial to the Auto Run () position to exit SET PROGRAM.

Odd Days watering schedule will activate the program on the odd-numbered days in the calendar month (1, 3, 5, ..., 29). However, the controller will treat all the 31st of the month and the 29th of February in leap years as a non-watering day.

# Set Program Schedule to Odd Days

Step 1 – Turn the Function dial to the SET PROGRAM 🗐 position.

- Step 2 Enter the program number (1-8) being modified. Press the **ENTER** to activate the selection.
- Step 3 Press the  $\begin{bmatrix} 1 \\ sun \end{bmatrix} \begin{bmatrix} DAY \\ ON \end{bmatrix}$  button to activate Odd days watering schedule.

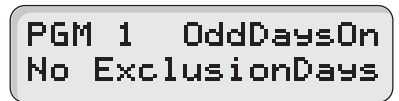

Step 4 – Return the Function dial to the Auto Run () position to exit SET PROGRAM.

In conjunction to setting your irrigation schedule to Odd Days of the calendar schedule, you can also deactivate any day of the week.

# Set Program Schedule to Odd Days with Excluded Days

Step 1 – Set watering schedule to Odd days. (See section on how to set schedule to Odd Days.)

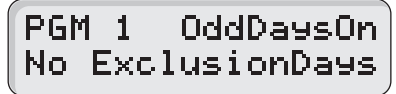

Step 2 – To exclude a day, enter the day designation number and press the  $DAY \\ OFF$  button. Su = 1, Mo = 2, Tu = 3, We = 4, Th = 5, Fr = 6 and Sa = 7

Example: Deactivate Wednesday (We) and Saturday (Sa) to the Weekdays schedule. Press **4 DAY** of to deactivate Wednesday and **5 DAY** buttons to deactivate Saturday.

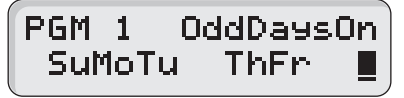

**NOTE:** To return the program's scheduling to Weekdays, press the  $\begin{bmatrix} 7\\ sat \end{bmatrix} \begin{bmatrix} 7\\ sat \end{bmatrix} \begin{bmatrix} DAY\\ ON \end{bmatrix}$  buttons.

Step 4 – Return the Function dial to the Auto Run () position to exit SET PROGRAM.

Even Days watering schedule will activate the program on the Even-numbered days in the calendar month (2, 4, 6, ..., 30).

### Set Program Schedule to Even Days

- Step 1 Turn the Function dial to the SET PROGRAM  $\blacksquare$  position.
- Step 2 Enter the program number (1-8) being modified. Press the **ENTER** to activate the selection.
- Step 3 Press the  $\begin{bmatrix} 2 \\ MON \end{bmatrix} \begin{bmatrix} DAY \\ ON \end{bmatrix}$  button to activate Even days watering schedule.

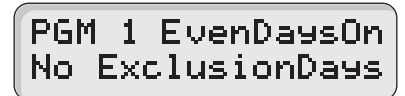

Step 4 – Return the Function dial to the Auto Run () position to exit SET PROGRAM.

In conjunction to setting your irrigation schedule to Even Days of the calendar schedule, you can also deactivate any day of the week.

# Set Program Schedule to Even Days with Excluded Days

Step 1 - Set watering schedule to Even days. (See section on how to set schedule to Even Days.)

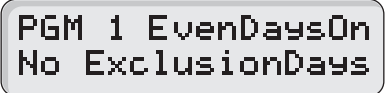

Step 2 – To exclude a day, enter the day designation number and press the  $DAY \\ OFF$  button. Su = 1, Mo = 2, Tu = 3, We = 4, Th = 5, Fr = 6 and Sa = 7

```
Example: Deactivate Sundays (Su) and Fridays (Fr) to the Weekdays schedule. Press \begin{bmatrix} 1\\ SUN \end{bmatrix} \begin{bmatrix} DAY\\ OFF \end{bmatrix} to deactivate Sundays and \begin{bmatrix} 6\\ FR \end{bmatrix} \begin{bmatrix} DAY\\ OFF \end{bmatrix} buttons to deactivate Fridays.
```

# PGM 1 EvenDaysOn MoTuWeTh Sa∎

**NOTE:** To return the program's scheduling to Weekdays, press the  $\begin{bmatrix} 7\\ sat \end{bmatrix} \begin{bmatrix} 7\\ sat \end{bmatrix} \begin{bmatrix} DAY\\ ON \end{bmatrix}$  buttons.

Step 4 – Return the Function dial to the Auto Run () position to exit SET PROGRAM.

Skip Days watering schedule will activate the program within the specified interval. You can designate skip days from 1 through 59 days. The entered value will be the number of days the controller will skip until an active watering day. If you enter a value of 3, MC-E skip watering for 3 consecutive days and water on the fourth day. MC-E will repeat the schedule after the active day.

# Set Skip Days Program Schedule

- Step 1 Turn the Function dial to the SET PROGRAM 🗐 position.
- Step 2 Enter the program number (1-8) being modified. Press the **ENTER** to activate the selection.
- Step 3 Press the **8 8 B b** button to activate Skip days watering schedule.

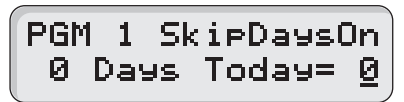

Step 4 – Enter the designated Skip day number and press the  $\boxed{\text{erres}}$  button. (1 = skip 1 day then water the next day, 2 = skip 2 days then water the next day, etc.)

Example: Set the program to skip 4 days before activating. Press **4** 

# PGM 1 SkipDaysOn 4 Days Today= <u>0</u>

Step 5 – Enter today's designation number and press the **DAY** within the schedule interval. This number will increment on a daily basis starting from 0 (zero) until the skip day number designation is met, then the controller will regard that day as a watering day.

Example: With skip day set to 4, the program is set to water on the 5th day. Set today so that the controller will water the next day. Enter 3 and press the 3 button.

# PGM 1 SkipDaysOn 4 Days Today= <u>2</u>

Step 6 - Return the Function dial to the Auto Run () position to exit SET PROGRAM.

# Monthly Adjust / Water Budget

The MC-E water budget *solution* feature maximizes water conservation by allowing you to micro-adjust watering on a monthly basis. By adjusting your irrigation during dry seasons, wet seasons, etc., you can be sure that your landscape areas are receiving the optimum irrigation while conserving water resource.

# Adjust the Monthly Water Budget

Step 1 – Turn the Function dial to the MONTHLY ADJUST M position.

NOTE: To review all monthly adjustments, simply press the provide button twice while in the MONTHLY ADJUST position. Each monthly percent budget will display momentarily.

Step 2 – Use the BACK or **NEXT** buttons to scroll and select the month being adjusted. You can also enter the Month's designation number and press the  $\boxed{\frac{2}{M}}$  button to select a specific month.

Example: Select December to adjust. Press **1 2 %**.

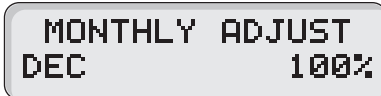

DEC

Step 3 – Use the for buttons to adjust the watering percentage. The for buttons will increment/decrement the percentage by 10%. Press **Extra** to save any changes.

In addition, you can adjust the percentage by entering the percentage number using the key pad and pressing the **Enter** button to accept.

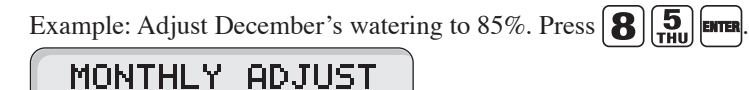

**NOTE:** You can adjust the monthly watering budget down to 10% and up to 200%.

- Step 4 Repeat Steps 2 and 3 to adjust additional monthly water budget.
- Step 5 Return the Function dial to the Auto Run () position to exit MONTHLY ADJUST.

# Set Water Budget per Program

- Step 1 Turn the Function dial to the SET PROGRAM  $\blacksquare$  position.
- Step 2 Enter the program number (1-8) being modified. Press the **ENTER** to activate the selection.
- Step 3 Press the  $[\mathcal{M}_{PM}]$  button.

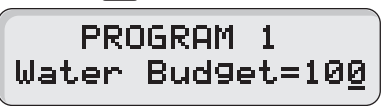

Step 4 – Enter the desired water budget percentage for the selected program. You can decrease the program's watering to 0% (no watering) or increase it up to 200%. Press the selected program button to accept the water budget modification.

Example: Increase Program 1's watering budget to 150%. Press the  $\mathbb{M}$  button and enter  $\mathbb{I}$  budget at 150%. Press **Entra** to accept.

# PROGRAM 1 Water Bud9et=150

Step 5 – Repeat steps 2–4 to modify additional program water budgets.

**NOTE:** The Monthly percent adjustment and the water budget percentage will multiply together to get the net increase or decrease of the watering cycle.

Step 6 - Return the Function dial to the Auto Run  $\bigwedge$  position to exit SET PROGRAM.

#### **Program Review**

Use this function to review program parameters. Parameter modification is not allowed while in review mode.

#### **Review the Program's Parameters**

- Step 1 Turn the Function dial to the Program Review  $\mathbf{E}_{\mathbf{k}}$  position.
- Step 2 Enter the program number being reviewed.
- Step 3 Press the following buttons to review the parameters:
  - Review the stations and the corresponding runtimes that are assigned to the selected program. When pressed twice, MC-E will sequentially display all activated stations and their runtimes. To review individual stations, enter the station number and press the water button.
  - **EVALE** - Review all assigned start times in the program. When pressed, the MC-E will sequentially display all start times beginning from the earliest. Review a specific start time by entering the start time number and pressing the **EVALE** button.
  - **DAY** ON - Review the program schedule. The **DAY** OFF button can also be used to review the program's schedule.
  - $\mathcal{M}$  Review the program's water budget for the current month.
- Step 4 Return the Function dial to the Auto  $\operatorname{Run}(\bigwedge)$  position to exit Program Review.

# **Program Erase**

### **Program Erase – Single Program**

#### **Erase Single Program**

Step 1 – Turn the Function dial to the Program Erase  $\mathcal{J}$  position.

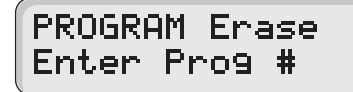

Step 2 - Enter the program number being erased and press **ENTER** to process.

Example: Erase program 8 by pressing the **8** buttons.

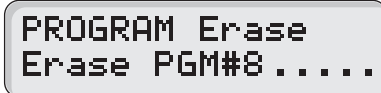

Step 3 – After the deletion, the display will show the following.

# PROGRAM ERASE P1P2P3P4P5P6P7

Repeat Step 2 to delete additional programs.

**NOTE:** Erasing a program will revert it back to default. Program default will have no station and runtime assigned but it will have all **Days of the Week** (Sunday through Saturday) active.

Step 4 – Return the Function dial to the Auto Run () position to exit Program Erase.

### **Program Erase – Complete Program Reset**

Activating this function will erase all saved irrigation programs in the MC-E controller. However, it will not erase the current time, date or any **Option** settings.

### **Reset All Programs**

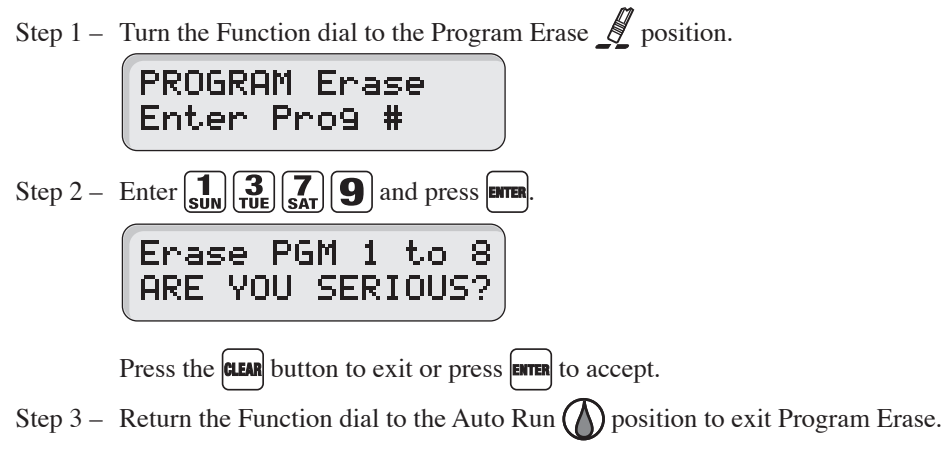

### **Program Erase – Complete Controller Reset**

Activating this function will erase all data settings in the MC-E controller. The firmware will revert back to factory default settings.

### **Reset the Controller**

Step 1 – Turn the Function dial to the Program Erase  $\mathcal{J}$  position.

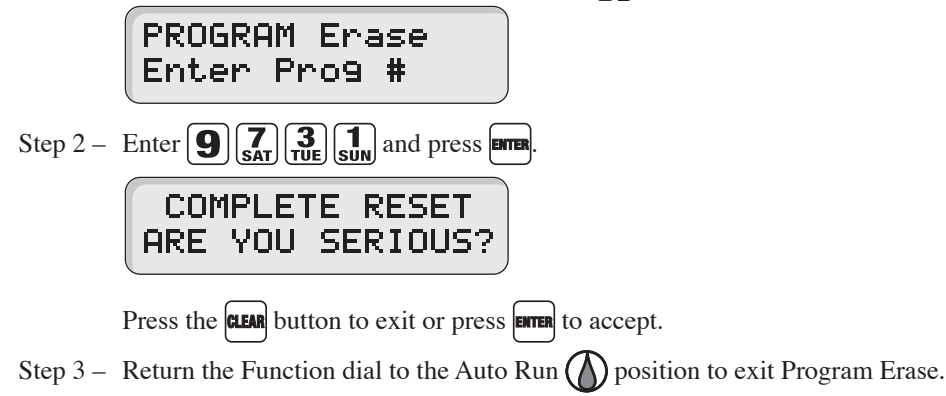

### **Station Test**

The MC-E provides the Station Test to allow you to activate all stations whether they are assigned to a program or not. When a Station Test is performed, the controller will sequence through all the stations and activate them for the specified duration.

# **Perform Station Test**

Step 1 – Turn the Function dial to the Station Test 🚱 position.

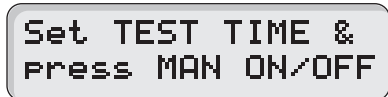

Step 2 – Enter the station runtime from 01 second to 30 minutes (seconds must be entered with 0 first, i.e. 45 seconds, enter 045) and press the  $\begin{bmatrix} 1 & 1 & 0 \\ 0 & 0 & 0 \end{bmatrix}$  to initiate the test.

**NOTE:** If no runtime is entered before pressing the **MANNAH** button, the controller will test each station for two minutes.

Example: Test each station by activating them for one minute. Press the **1** Manual buttons.

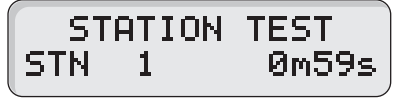

Press the **NEXT** button to advance to the next station.

Press the MANUAL button to Pause the Station Testing procedure.

Turn the Function Dial to (RAIN OFF) position to Cancel the procedure.

Step 3 - Return the Function dial to the Auto Run  $\bigwedge$  position to exit Station Test.

# Options

The Option function allows you to make modifications to the controller's operation.

- Allows program 1–8 to utilize Station 1 as a secondary Master Valve.
- Allows sensor feedback to activate Program 1.
- Allows you to activate or deactivate the Master Valve during station delays.

## **Options 1–8**

Select Program to use Station 1 as a secondary Master Valve.

# Activate Option 1-8 to Activate Secondary Master Valve (Station 1)

Step 1 – Turn the Function dial to the Options **?** position.

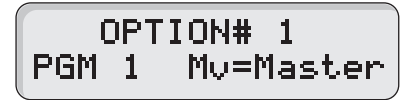

Step 2 – Use the **BACK** and **NEXT** buttons to select the program to modify. Use the + and - buttons to set the Master Valve to Master or Station 1.

Example: Set Program 2 to use Station 1 as a secondary master valve. Press the **BACK** or **NEXT** button until Option# 2 is displayed. Press the  $\frown$  or  $\frown$  button to toggle the Master Valve option to STN 1.

# OPTION# 2 PGM 2 My=STN 1

- Step 3 Repeat Step 2 to modify additional programs.
- Step 4 Return the Function dial to the Auto Run  $\bigwedge$  position to exit Options.

# **Option 10**

Option 10 is used in conjunction with the Start Sensor and Program 1. Whenever the Start Sensor is triggered, Program 1 will activate immediately. Program 1 will repeat the cycle continuously until the start sensor is deactivated. All other programs will not be affected and will activate as scheduled.

# **Activate Option 10**

Step 1 – Turn the Function dial to the Options ? position. Press the BACK or NEXT button until Option 10 is displayed.

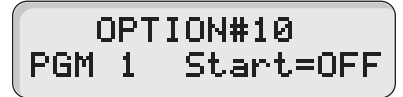

Step 2 – Use the for button to activate or deactivate Option 10. When activated, program 1 will start when the start sensor is triggered.

**NOTE:** If program 1 has no value, the controller will function normally.

Step 3 – Return the Function dial to the Auto Run () position to exit Options.

# **Option 11**

Option 11 is used to activate or deactivate the master valve during station delays.

# Activate Option 11

Step 1 – Turn the Function dial to the Options ? position. Press the BACK or NEXT button until Option 11 is displayed.

OPTION#11 StnDelay MV =OFF

Step 2 – Use the + or - button to toggle Master Valve function from ON or OFF during station delays.

Step 3 - Return the Function dial to the Auto Run () position to exit Options.

# **Rain Off**

The MC-E provides Rain Off to temporarily suspend the controller's automatic watering. When Rain Off is activated, automatic watering cycles are halted until the Rain Off duration has elapsed. Rain Off can be programmed from 0 (Rain Off deactivated) to 14 days.

# Activate Rain Off

- Step 1 Turn the Function dial to the Rain Off  $\bigcirc$  position.
- Step 2 The MC-E will countdown execute a 3-second countdown to cancel any active watering. In this function dial position, all automatic watering will halt until it is returned to Auto Run position.

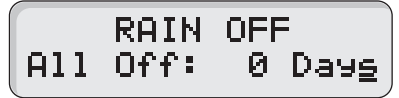

Step 3 – You can also set a specific rain delay duration in days.

Example: Place the controller in Rain Off for three days. Enter the desired days off, in this case 3, and press the **button** to accept.

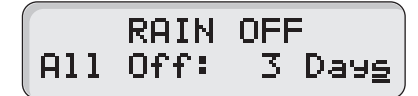

**NOTE:** 3 Days indicate that the current day is day number 3. The controller will countdown at day change until day 0 is met. At day 0, all automatic watering is restored. Disable the Rain Off feature by entering a Rain Off value of 0 day.

Step 3 - Return the Function dial to the Auto Run  $\bigwedge$  position to exit Rain Off.

### **Manual Operation**

The MC-E provides True Manual operation feature for unscheduled station activation. With True Manual, the selected station will then water until you turn it off or until the controller's current time reaches midnight. As a safety precaution, the controller is programmed to halt Manual watering at midnight. When Manual is in operation, MC-E will beep every 30 seconds to indicate active operation.

# **Activate Station Manually**

Step 1 – Turn the Function dial to the Manual  $\gamma^{\mu\nu}$  position.

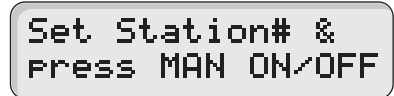

Step 2 – Enter the station number (1-48) you want to activate or enter 0 if you only want the master value to activate. Press the  $\begin{bmatrix} MANNA \\ MUNF \end{bmatrix}$  button to activate.

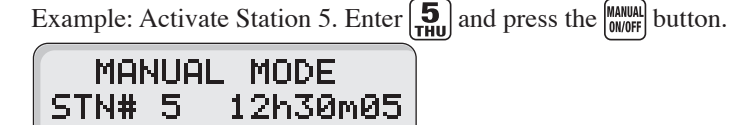

**IMPORTANT!** The MC-E "True Manual" feature requires you to turn it off once activated. Otherwise, the manual operation is designed to activate until midnight. Notice that the displayed manual operation runtime will always end at midnight.

You can move the station number back or forward by pressing the |BACK| or |NEXT| button.

Step 3 – Return the Function dial to the Auto Run () position to deactivate manual operation and place the controller back to Auto Run mode.

Note: Manual watering has the least priority. If a scheduled program activated the maximum available active stations, then Manual operation will not run. When the maximum allowed active stations is reached while manual operation and scheduled program are running, the Manually activated stations will deactivate to accommodate the stations in the automatic program.

### **Remote Control (Purchased Separately)**

The MC-E is equipped with two remote control ports to be used with the Toro Sentinel<sup>TM</sup> Remote Central System and hand-held maintenance remote controls.

### **Maintenance Remote Controls**

The MC-E can be remotely operated using any of the following remote control systems:

- KwikStart® Remote (KSR-KIT-K) Control System
- Contractor Maintenance Remote (CMR-KIT) Control System
- Eicon's Maintenance Remote Control System
- Remote Control Technology's Remote Control System
- Step 1 Verify that the Function dial is in the Auto Run (position.
- Step 2 Secure the remote control system's receiver cable to the MC-E KSR/CMR remote socket. Remote system such as the KwikStart will require an adapter cable to install. Refer to the remote control system's installation and operation instructions for additional information.

### **Activate Sentinel Remote Central System**

The Toro Sentinel<sup>TM</sup> Remote Central System is designed to communicate with the MC-E controller using the Toro MC Link remote device.

When the function dial is placed in the Remote Control position, MC-E will immediately stop all activities and it will start receiving Sentinel commands. As long as the function dial is in the Remote Control position, all scheduled programs are ignored and the 5-pin KwikStart Remote (KSR)/Contractor Maintenance Remote (CMR) port is disabled. The MC-E will only operate based on commands received from the Sentinel central.

- Step 1 Secure the 6-Pin ribbon data cable from the MC Link remote device to the MC-E Sentinel remote socket.
- Step 2 Turn the Function dial to the Remote Control  $\bigwedge$  position. Leave the dial at the remote control position to keep the MC-E under Sentinel control.

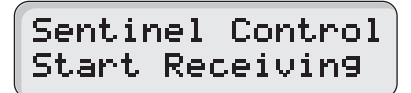

Step 3 – Return the Function dial to the Auto Run () position to exit Sentinel's Remote Control communication.

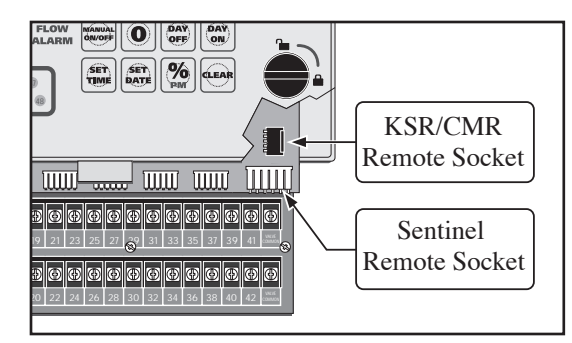

| N | otes: |
|---|-------|
|   |       |
|   |       |
|   |       |
|   |       |
|   |       |
|   |       |
|   |       |
|   |       |
|   |       |
|   |       |
|   |       |
|   |       |
|   |       |
|   |       |
|   |       |
|   |       |
|   |       |
|   |       |
|   |       |
|   |       |
|   |       |
|   |       |
|   |       |
|   |       |

| N | otes: |
|---|-------|
|   |       |
|   |       |
|   |       |
|   |       |
|   |       |
|   |       |
|   |       |
|   |       |
|   |       |
|   |       |
|   |       |
|   |       |
|   |       |
|   |       |
|   |       |
|   |       |
|   |       |
|   |       |
|   |       |
|   |       |
|   |       |
|   |       |
|   |       |
|   |       |

| N | otes: |
|---|-------|
|   |       |
|   |       |
|   |       |
|   |       |
|   |       |
|   |       |
|   |       |
|   |       |
|   |       |
|   |       |
|   |       |
|   |       |
|   |       |
|   |       |
|   |       |
|   |       |
|   |       |
|   |       |
|   |       |
|   |       |
|   |       |
|   |       |
|   |       |
|   |       |

| N | otes: |
|---|-------|
|   |       |
|   |       |
|   |       |
|   |       |
|   |       |
|   |       |
|   |       |
|   |       |
|   |       |
|   |       |
|   |       |
|   |       |
|   |       |
|   |       |
|   |       |
|   |       |
|   |       |
|   |       |
|   |       |
|   |       |
|   |       |
|   |       |
|   |       |
|   |       |

### **Cabinet Dimensions:**

Small Metal Cabinet Unit: (9.71" H) x (10.68" W) x (4.25" D) [(24.66 cm H) x (27.13 cm W) x (10.79 cm D)] Large Metal Cabinet Unit: (12.37" H) x (14.32" W) x (4.75" D) [(31.42 cm H) x (36.37 cm W) x (12.06 cm D)]

# **Input Voltage:**

Domestic:

Primary - 115 VAC, 50/60 Hz; Secondary - 24 VAC, 50/60 Hz, 50VA Class 2 Transformer, UL and CSA Listed. Export:

Primary - 250 VAC, 50/60 Hz; Secondary - 24 VAC, 50/60 Hz, 50VA Class 2 Transformer, CE and TUV Listed.

# **Output Voltage:**

Station Output Voltage: 24 VAC Station Output Current including Master Valve/Pump Start: 1.24 Amps Max. @ 24VAC Total Output Current to Valves: 1.80 Amps including Master Valve/Pump Start

### **Storage Temperature:**

4° F to 140° F (-20° C to 60° C)

# **Operating Temperature:**

32° F to 160° F (0° C to 60° C)

# Humidity:

95% RH, Non Condensing, @ 100° F (37.8° C)

# Radio complies with FCC Part 22 and Part 90 of the FCC Rules

Domestic: This equipment has been tested and found to comply with the limits for a FCC Class A digital device, pursuant to part 15 of the FCC Rules. These limits are designed to provide reasonable protection against harmful interference when the equipment is operated in a commercial environment. The equipment generates, uses, and can radiate radio frequency energy and, if not installed and used in accordance with the instruction manual, may cause harmful interference to the radio communications. Operation in a residential area is likely to cause harmful interference in which case the user will be required to correct the interference at his own expense.

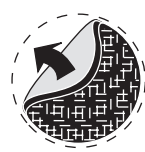